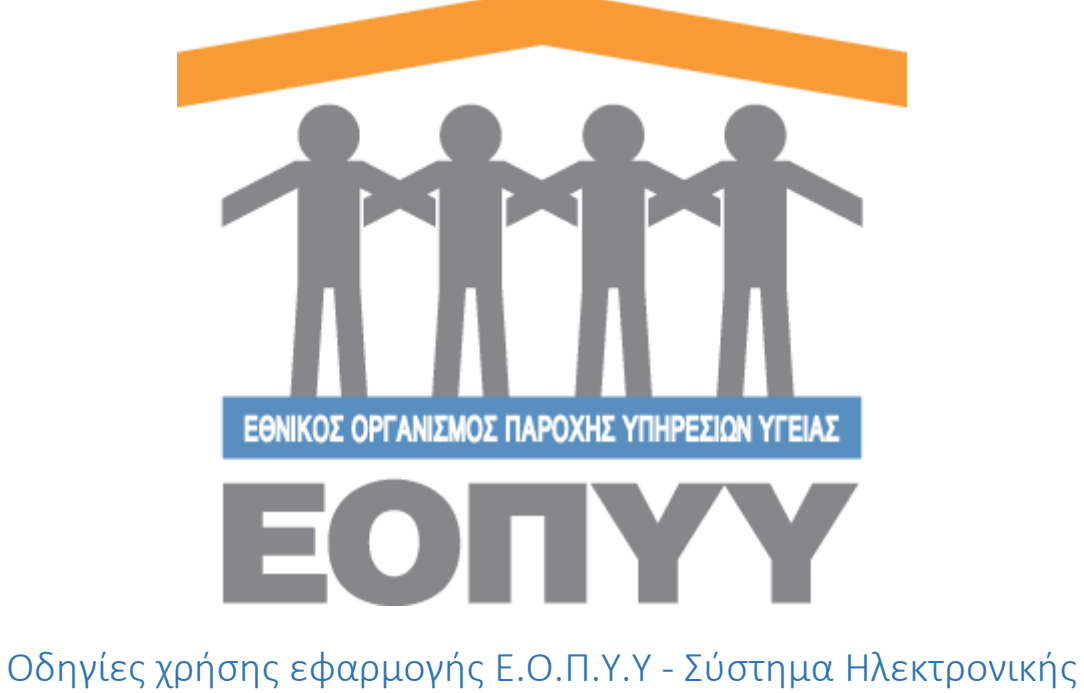

Οσηγιες χρησης εφαρμογης Ε.Ο.Π.Υ.Υ - 200τημα Ηλεκτρονικης Προέγκρισης Φαρμάκων για χρήστες Φαρμακείο ΕΟΠΥΥ & Νοσοκομείο

> Version 0.0.1 25/04/2018

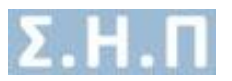

# Περιεχόμενα Οδηγίες χρήσης εφα

| Οδηγία<br>χρήστα | ες χρήσης εφαρμογής Ε.Ο.Π.Υ.Υ - Σύστημα Ηλεκτρονικής Προέγκρισης Φαρμάκων για<br>ες Φαρμακείο ΕΟΠΥΥ & Νοσοκομείο | χ<br>. 1 |
|------------------|----------------------------------------------------------------------------------------------------|----------|
| 1.               | Είσοδος στο σύστημα                                                                                              | . 3      |
| 2.               | Αλλαγή Κωδικού / Αποσύνδεση                                                                                      | . 4      |
| 3.               | Αιτήσεις                                                                                                    | . 4      |
| 4.               | Επικοινωνία                                                                                                    | . 6      |
| 5.               | Οδηγίες Χρήσης                                                                                                   | . 7      |

| Εικόνα 1 Είσοδος στο σύστημα                             | 3 |
|----------------------------------------------------------|---|
| Εικόνα 2 Ενέργειες Χρήστη (Φαρμακείο ΕΟΠΥΥ & Νοσοκομείο) | 3 |
| Εικόνα 3 Φόρμα αλλαγής κωδικού                           | 4 |
| Εικόνα 4 Λίστα Αιτήσεων                                  | 4 |
| Εικόνα 5 Βασικά στοιχεία θεράποντος ιατρού               | 5 |
| Εικόνα 6 Βασικά στοιχεία αίτησης                         | 5 |
| Εικόνα 7 Λίστα φαρμάκων                                  | 5 |
| Εικόνα 8 Πλήρη Στοιχεία Ασθενή                           | 6 |
| Εικόνα 9 Προβολή αίτησης                                 | 6 |
| Εικόνα 10 Φόρμα Επικοινωνίας                             | 6 |

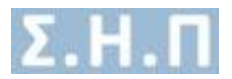

### 1. Είσοδος στο σύστημα

Με την επιτυχή είσοδο στο σύστημα μέσω της σελίδας της εισόδου (Εικόνα 1) ο χρήστης μεταφέρεται στην κεντρική οθόνη του διαχειριστή, όπου περιλαμβάνει τις παρακάτω ενέργειες.

- Αλλαγή Κωδικού / Αποσύνδεση
- Αιτήσεις
- Επικοινωνία
- Οδηγίες Χρήσης

|                                                                                                    | τι το το το το το το το το το το το το το                                          |
|----------------------------------------------------------------------------------------------------|------------------------------------------------------------------------------------|
| τύστημα Ηλεκτρονικής Προέγκρισης                                                                         | Είποψη Τοπού Χρηστης     Ξαωτερικός Χρήστης     Ονομα Χρήστη *     Γ     Κωδικός * |
| Επιλογή Τύπου Χρήστη *<br>Επιλέξτε Τύπο Χρήστη •<br>Επιλέξτε Τύπο Χρήστη<br>Ιατρός<br>Εσωτερικός Χρήστης | Είσοδος<br>Πιστοποίηση Ιατρών ΕΚΠΥ                                                 |
| Copyright © 2018 Е.О.П.Ү.Ү.<br>Version 0.0.1                                                             | Copyright © 2018 E.O.Π.Y.Y.<br>Version 0.0.1                                       |

Εικόνα 1 Είσοδος στο σύστημα

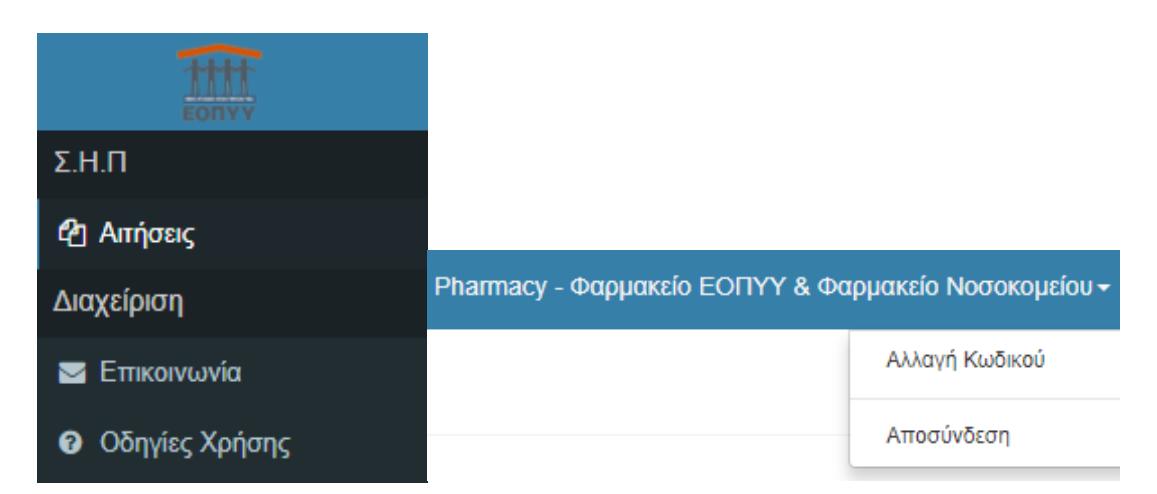

Εικόνα 2 Ενέργειες Χρήστη (Φαρμακείο ΕΟΠΥΥ & Νοσοκομείο)

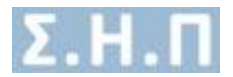

### 2. Αλλαγή Κωδικού / Αποσύνδεση

Σύμφωνα με την (Εικόνα 2) πατώντας «Αλλαγή Κωδικού» αναδύεται ένα παράθυρο, στο οποίο ο χρήστης ακολουθώντας τις οδηγίες αλλάζει τον κωδικό του (Εικόνα 3). Επίσης, πατώντας «Αποσύνδεση» ο χρήστης αποσυνδέεται με επιτυχία και οδηγείται στην σελίδα εισόδου για να πληκτρολογήσει ξανά τα στοιχεία του.

| <ul> <li>συμβαδίζει με τους ακόλουθους (ανόνες:</li> <li>Μήκους τουλάχιστον 8 χαρακτήρες</li> <li>Τουλάχιστον 1 σύμβολο(π.χ. \$@\$!%*#?&amp;)</li> <li>Τουλάχιστον 1 νούμερο</li> </ul> | Νέος κωδικός<br>Επαναλάβετε τον νέο κωδικό πρόσβασης |
|----------------------------------------------------------------------------------------------------|------------------------------------------------------|
|----------------------------------------------------------------------------------------------------|------------------------------------------------------|

Εικόνα 3 Φόρμα αλλαγής κωδικού

### 3. Αιτήσεις

Ο χρήστης πατώντας στο μενού πλοήγησης Σ.Η.Π. → Αιτήσεις μεταφέρεται στην λίστα με τις εγκεκριμένες αιτήσεις φαρμακευτικής αγωγής των ασθενών, που είναι καταχωρημένες στο σύστημα. (Εικόνα 4)

Ο χρήστης έχει την δυνατότητα αναζήτησης με τα εξής φίλτρα:

- A.M.K.A.
- Επώνυμο Ασθενή
- Όνομα Ασθενή

Οι κολόνες που εμφανίζονται είναι:

- Επώνυμο Ασθενή
- Όνομα Ασθενή
- Ημ/νία Γέννησης Ασθενή
- A.M.K.A. / Α.Μ.Α. Φορέα ΕΕ
- Κατάσταση

| ΑΙΤΗΣΕΙΣ Φ   | αιτήσεις φαρμακευτικής αγωγής |                             |                 |                            |                          |         |  |
|--------------|-------------------------------|-----------------------------|-----------------|----------------------------|--------------------------|---------|--|
| A.M.K.A. Ade | λενούς                        | Επώνυμο<br>Επώνυμο Ασθενούς | Ονομα Ασθενούς  | ANAZHTHEH                  |                          |         |  |
| A/A<br>1     | Επώνυμο                       | Όνομα                       | Ημινία Γέννησης | Α.Μ.Κ.Α. / Α.Μ.Α. Φορέα ΕΕ | Κατάσταση<br>Έγκριση Δ.Σ | Προβολή |  |

Εικόνα 4 Λίστα Αιτήσεων

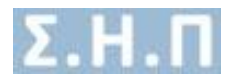

#### Προβολή Αίτησης

Ο χρήστης έχει την δυνατότητα προβολής της αίτησης, μέσω της επιλογής «**Προβολή**» που εμφανίζεται στην λίστα των αιτήσεων (Εικόνα 4). Στην συγκεκριμένη οθόνη έχει τις παρακάτω επιλογές:

- Δυνατότητα προβολής βασικών στοιχείων του θεράποντος ιατρού (Εικόνα 5)
- Δυνατότητα προβολής βασικών στοιχείων της αίτησης (Εικόνα 6)
- Δυνατότητα προβολής λίστας φαρμάκων και στοιχείων συγκεκριμένου φαρμάκου, που περιλαμβάνει η αίτηση (Εικόνα 7)
  - ο Εμπορική Ονομασία Φαρμάκου
  - ο Δραστική Ουσία
  - ο Αιτούμενη Ποσότητα
- Δυνατότητα προβολής πλήρη στοιχείων του ασθενή. Τα στοιχεία ασφάλισης αλλάζουν ανάλογα με τον ασθενή (Εικόνα 8)
- Δυνατότητα λήψης σε μορφή pdf της αίτησης (Εικόνα 9)
- Δυνατότητα επιστροφής στην λίστα αιτήσεων (Εικόνα 9)

| Bepdmav knpóc     |            |                       |                              |  |
|-------------------|------------|-----------------------|------------------------------|--|
|                   |            |                       |                              |  |
| ΑΦΜ               | 057274347  | АМКА                  | 26117101159                  |  |
| Επώνυμο           | 88888888   | σμονσ                 | ААААААА                      |  |
| Όνομα Πατέρα      | ΑΘΑΝΑΣΙΟΣ  | Τηλέφωνο επικοινωνίας | 2106212111                   |  |
| Επιπλέον τηλέφωνο | 2106212111 | Email                 | vkoutra@bluedotebusiness.com |  |

#### Εικόνα 5 Βασικά στοιχεία θεράποντος ιατρού

| Στοχεία Αίτησης           |                                                           |  |  |
|---------------------------|-----------------------------------------------------------|--|--|
| Μοναδικός Κωδικός         | 6128623                                                   |  |  |
| Κατηγορία Αίτησης         | Φόρμανα Εξωτερικού                                        |  |  |
| Ημερομηνία Εισαγωγής      | 23/04/2018 17:15                                          |  |  |
| Ημερομηνία Τροποποίησης   | 24/04/2018 12:05                                          |  |  |
| Κατάσταση Αίτησης         | Σε αναμονή έγκρισης Ιατρών                                |  |  |
| Κατάσταση Ελέγχου Αίτησης | Σε αναμανή έγκρισης Ιατρών                                |  |  |
| Σχόλια ΕΟΦ                | Armokayla Armópayng; Ed/AudtDenyReasonName 1<br>fest deny |  |  |

#### Εικόνα 6 Βασικά στοιχεία αίτησης

| Φάρμα | Φάρμακα                    |                |                    |   |  |  |
|-------|----------------------------|----------------|--------------------|---|--|--|
| A/A   | Εμπορική Ονομασία Φαρμάκου | Δραστική Ουσία | Αιτούμενη Ποσότητα |   |  |  |
| 1     | ILARIS                     | CANAKINUMAB    | 25                 | • |  |  |
| 2     | TESTDRUG                   | TESTDRUGAI     | 10                 |   |  |  |
|       |                            |                |                    |   |  |  |

#### Εικόνα 7 Λίστα φαρμάκων

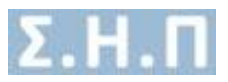

| Σιοχεία Έλληνα Ασφαλομίνου           |                  |                       |                      |  |
|--------------------------------------|------------------|-----------------------|----------------------|--|
| Ονομα                                | варвара          | Επώνυμο               | коутра               |  |
| Πατρώνυμο                            | KOYTPA           | Μητρώνυμο             | ΠΑΝΑΠΩΤΑ             |  |
| Ασφαλιστικός Φορέας Ελλάδας          | IKA ETAM         | Α.Μ. Εξεταζόμενου     | 58023456             |  |
| Α.Μ.Κ.Α. Άμεσα Ασφαλισμένου          | 20028601563      | Α.Μ.Κ.Α. Εξεταζόμενου | 20028601563          |  |
| Ημερομηνία Γέννησης                  | 20/02/1986 14:00 | Φύλο                  | Θήλυ                 |  |
| Αριθμός Δελτίου Ταυτότητας           | X485659          |                       |                      |  |
| Αριθμός Μητρώου Ασφαλιστικού Ταμείου | 58023456         |                       |                      |  |
|                                      |                  |                       |                      |  |
| Στοιχεία Επικοινωνίας / Διεύθυνσης   |                  |                       |                      |  |
| Οδός                                 | ΑΡΤΟΤΙΝΗΣ 15 17  | Πόλη                  | ΑΡΤΕΜΙΔΑ / (ΑΤΤΙΚΗΣ) |  |
| Αριθμός                              |                  | Τηλέφωνο επικοινωνίας | 6939568159           |  |
| T.K.                                 | 11633            | Επιπλέον τηλέφωνο     | 2107562982           |  |
|                                      |                  |                       |                      |  |

#### Εικόνα 8 Πλήρη Στοιχεία Ασθενή

| TIDOBOAN AITHONC                               |            |                       |                     |                                   |                              |
|------------------------------------------------|------------|-----------------------|---------------------|-----------------------------------|------------------------------|
|                                                |            |                       |                     | 📥 ΕΞΑΓΩΓΗ ΣΕ PDF                  | ΕΠΙΣΤΡΟΦΗ ΣΤΗ ΛΙΣΤΑ ΑΙΤΗΣΕΩΝ |
|                                                |            |                       |                     |                                   |                              |
| Στοιχεία Έλληνα Ασφαλισμένου                   |            |                       |                     |                                   |                              |
| Dyoug BAPBAPA                                  |            | Επώνυμο               | коутра              |                                   |                              |
| Πατρώνυμο ΚΟΥΤΡΑ                               |            | Μητρώνυμο             | ΠΑΝΑΓΙΩΤΑ           |                                   |                              |
| Ασφαλιστικός Φορέας Ελλάδας ΙΚΑ ΕΤΑΜ           |            | Α.Μ. Εξεταζόμενου     | 58023456            |                                   |                              |
| <b>Α.Μ.Κ.Α. Άμεσα Ασφαλισμένου</b> 20028601563 |            | Α.Μ.Κ.Α. Εξεταζόμενου | 20028601563         |                                   |                              |
| Ημερομηνία Γέννησης 20/02/1986 14:00           |            | Φύλο                  | Θήλυ                |                                   |                              |
| Αριθμός Δελτίου Ταυτότητας Χ485659             |            |                       |                     |                                   |                              |
| Αριθμός Μητρώου Ασφαλιστικού Ταμείου 58023456  |            |                       |                     |                                   |                              |
|                                                |            |                       |                     |                                   |                              |
| Στοιχεία Επικοινωνίας / Διεύθυνσης             |            |                       |                     |                                   |                              |
| 056r APTOTINH7 15 17                           |            | Πόλη                  | APTEMIAA / (ATTIKH2 | )                                 |                              |
| Αριθμός                                        |            | Τηλέφωνο επικοινωνίας | 6939568159          |                                   |                              |
| Т.К. 11633                                     |            | Επιπλέον τηλέφωνο     | 2107562982          |                                   |                              |
|                                                |            |                       |                     |                                   |                              |
| Θεράπων Ιατρός                                 |            |                       |                     |                                   |                              |
|                                                |            |                       |                     |                                   |                              |
| AΦM                                            | 057274347  | АМКА                  |                     | 26117101159                       |                              |
| Επώνυμο                                        | 6868668    | Όνομα                 |                     | ллалалала                         |                              |
| Όνομα Πατέρα                                   | ΑΘΑΝΑΣΙΟΣ  | Τηλέφωνο επικοινωνίας |                     | 2106212111                        |                              |
| Επιπλέον τηλέφωνο                              | 2106212111 | Email                 |                     | nkoutsourakis@bluedotebusiness.co | m                            |

Εικόνα 9 Προβολή αίτησης

#### 4. Επικοινωνία

Ο χρήστης πατώντας στο μενού πλοήγησης **Διαχείριση → Επικοινωνία** μεταφέρεται στην φόρμα επικοινωνίας (**Εικόνα 10**Error! Reference source not found.). Έχει την δυνατότητα αποστολής email στον κεντρικό διαχειριστή συμπληρώνοντας υποχρεωτικά :

- Όνομα
- Τηλέφωνο Επικοινωνίας
- Email

ΕΠΙΚΟΙΝΩΝΙΑ

Μήνυμα

Etmonworkfort polj pog Droge Tologealangeter to insupa org Tologealangeter to insupa org. Tologealangeter to insupa org. Emai Tologealangeter to insul org. Miyopa Miyopa org.

Εικόνα 10 Φόρμα Επικοινωνίας

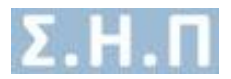

## 5. Οδηγίες Χρήσης

Ο χρήστης πατώντας στο μενού πλοήγησης **Διαχείριση → Οδηγίες Χρήσης** έχει την δυνατότητα προβολής / λήψης, σε pdf μορφή, του εγχειριδίου οδηγιών χρήσης της εφαρμογής.